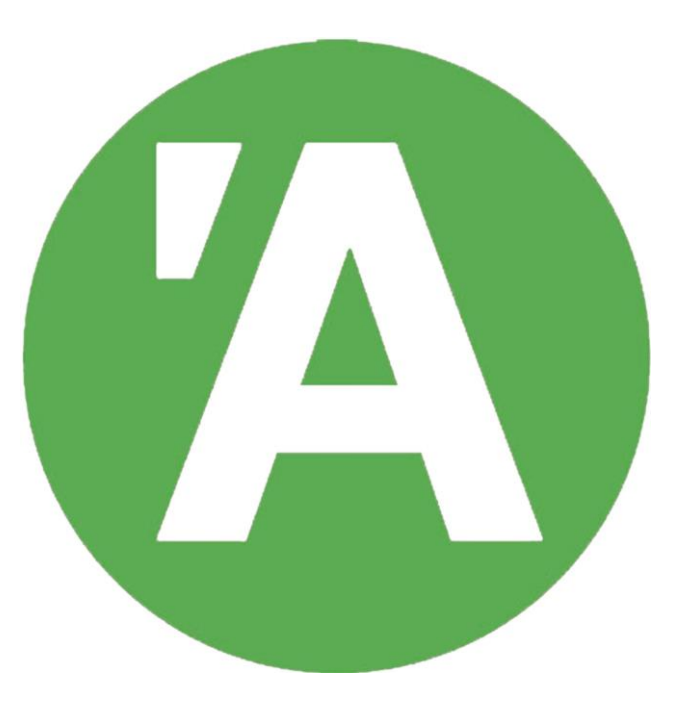

## IDENTIFICACIÓ A LA WEB DE L'AULA DE SABADELL

1

Els socis/sòcies de l'Aula per gaudir de tots els avantatges que tenen pel fet de ser socis cal que s'identifiquin a la web. D'aquesta manera tindreu accés a tots els enllaços per participar a les classes en línia, veure els vídeos de les classes en diferit, fer les vostres votacions de satisfacció de les classes i a fer les inscripcions a activitats de pagament.

Si no us identifiqueu podreu veure igualment la web i les activitats que es fan, però no hi podreu participar, a no ser que us feu soci/sòcia de l'Aula al telèfon o correu electrònic indicat a l'última pàgina d'aquest tutorial".

Si teniu dubtes d'estar donats d'alta anteriorment i no recordeu la contrasenya, la millor opció és demanar una nova contrasenya i després canviar-la.

## Us podeu identificar de dues maneres:

A- A la pàgina principal de la web. <u>Anar a la pàgina 4</u>
B- A l'accedir a una activitat privada. <u>Anar a la pàgina 1</u>4.

## A- A la pàgina principal de la web.

Quan entreu a la pàgina principal de la web de l'Aula trobareu la casella ÀREA PRIVADA. Cliqueu aquesta casella per continuar.

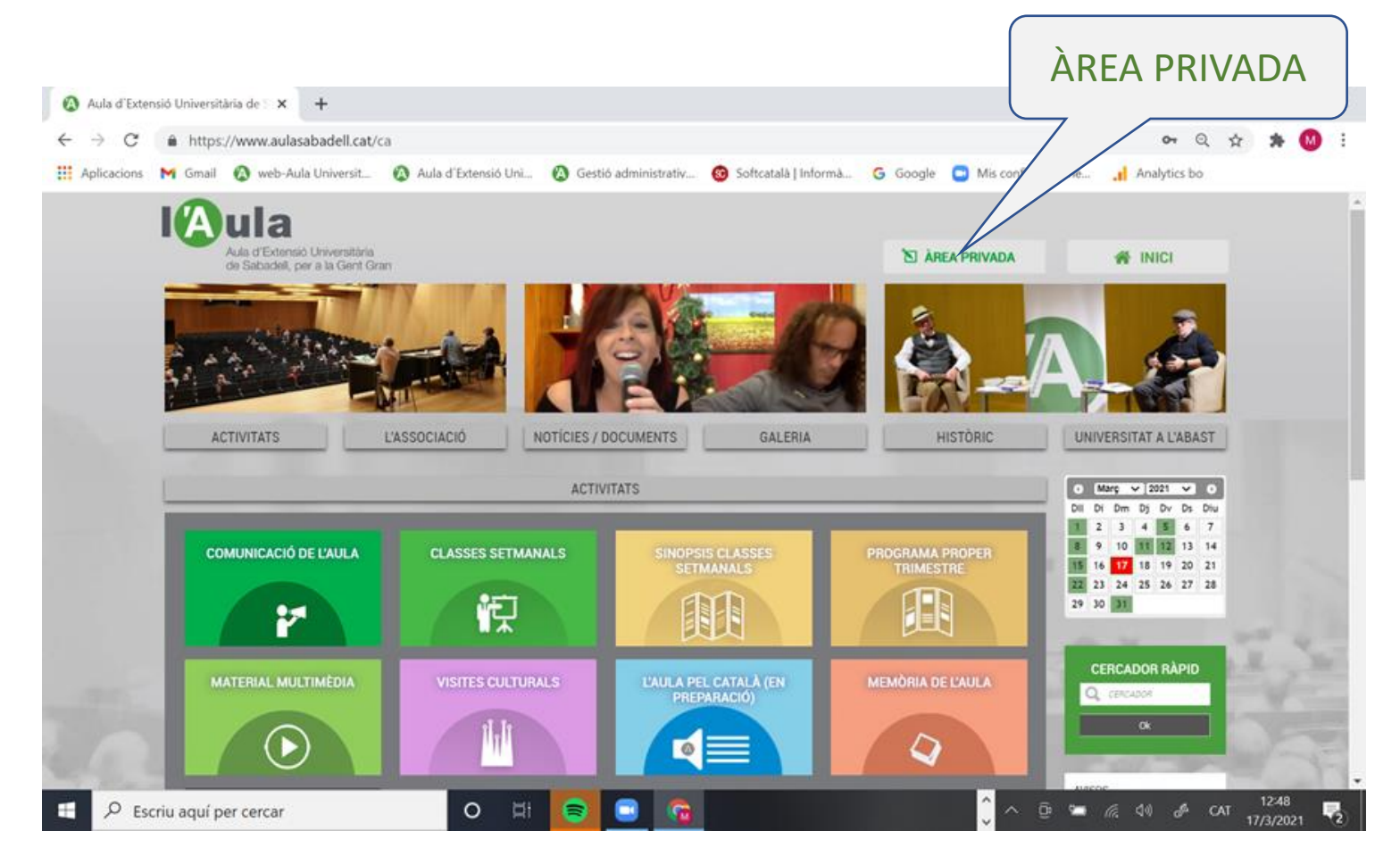

#### S'obre una finestra que us demana la identificació. Aquí hi ha tres opcions:

| 1 | ×<br>ÀREA PRIVADA EXCLUSIVA PELS SOCIS<br>Per accedir al contingut necessites unes credencials facilitades per l'entitat. |                |
|---|----------------------------------------------------------------------------------------------------|----------------|
|   | NIF: *                                                                                                    | 1234567a       |
|   | Contrasenya: *                                                                                                    |                |
| 3 | * Camps obligatoris                                                                                                    | Iniciar sessió |
|   | NOVA CONTRASENYA                                                                                                    |                |
| 2 | ALTA ÀREA PRIVADA                                                                                                    |                |

- Si ja esteu donats d'alta aneu al **<u>punt 1. Pàgina 6</u>**
- Si entreu per primera vegada, us heu de donar d'alta. Aneu al <u>punt 2. Pàgina 7</u>
- Si no recordeu la vostra contrasenya us en cal una de nova. Aneu al punt 3. Pàgina 10
- Si voleu canviar la contrasenya aneu al punt 4. Pàgina 13

# 1. SI JA ESTEU DONATS D'ALTA

Tots aquells que ja us havíeu donat d'alta per fer inscripcions a activitats de l'Aula: visites culturals, aules itinerants, audicions íntimes, etc., heu d'utilitzar la mateixa contrasenya que ja teniu.

Entreu el vostre NIF (amb lletra) i la vostra contrasenya per quedar identificats.

# 2. NOVA ALTA

Us apareixerà aquesta pantalla.

Cal que incorporeu:

- El vostre NIF (amb lletra).
- El correu electrònic que teniu informat a l'Aula (1).
- La contrasenya que vulgueu (que sigui fàcil de recordar).

#### En finalitzar cliqueu a Enviar

| NIF (*)                                                                                                    |                                                                                                    |
|----------------------------------------------------------------------------------------------------|----------------------------------------------------------------------------------------------------|
| (*) Cal informar el NIF                                                                                                    | sense espais, punts, ni guions. Per exemple: 12345678Z                                                                                                    |
| Correu Electrònic                                                                                                    |                                                                                                    |
| Contrasenya (**)                                                                                                    |                                                                                                    |
| Repetir contrasenya                                                                                                    |                                                                                                    |
| (**) La contrasenya pot se<br>números (mínim de 4 caráct<br>de diferent. Allò que sí qu<br>maneres, sempre que vul<br>envia | r quaisevol combinació de lletres, de números o de lletres i<br>ers) que habitualment ja utilitzi per a altres aplicacions o una<br>e és important és que pugui recordar-la fàcilment. De totes<br>gui la podrà canviar i fins i tot, si la oblida, aquest sistema li<br>rà un correu electrònic, recordant-li-la. |

(1) IMPORTANT, aquí heu de donar el correu electrònic que té informat l'AULA, del contrari us dirà que les dades no son correctes. Si això us passa contacteu amb l'Aula per mail o per telèfon (matins fins a les 13:00) per verificar les dades i rectificar el que calgui. Desprès ja us podreu donar d'alta.

Si esteu ben identificats ja veureu que a la part superior de la web apareix el vostre nom i ja teniu accés a tota la web.

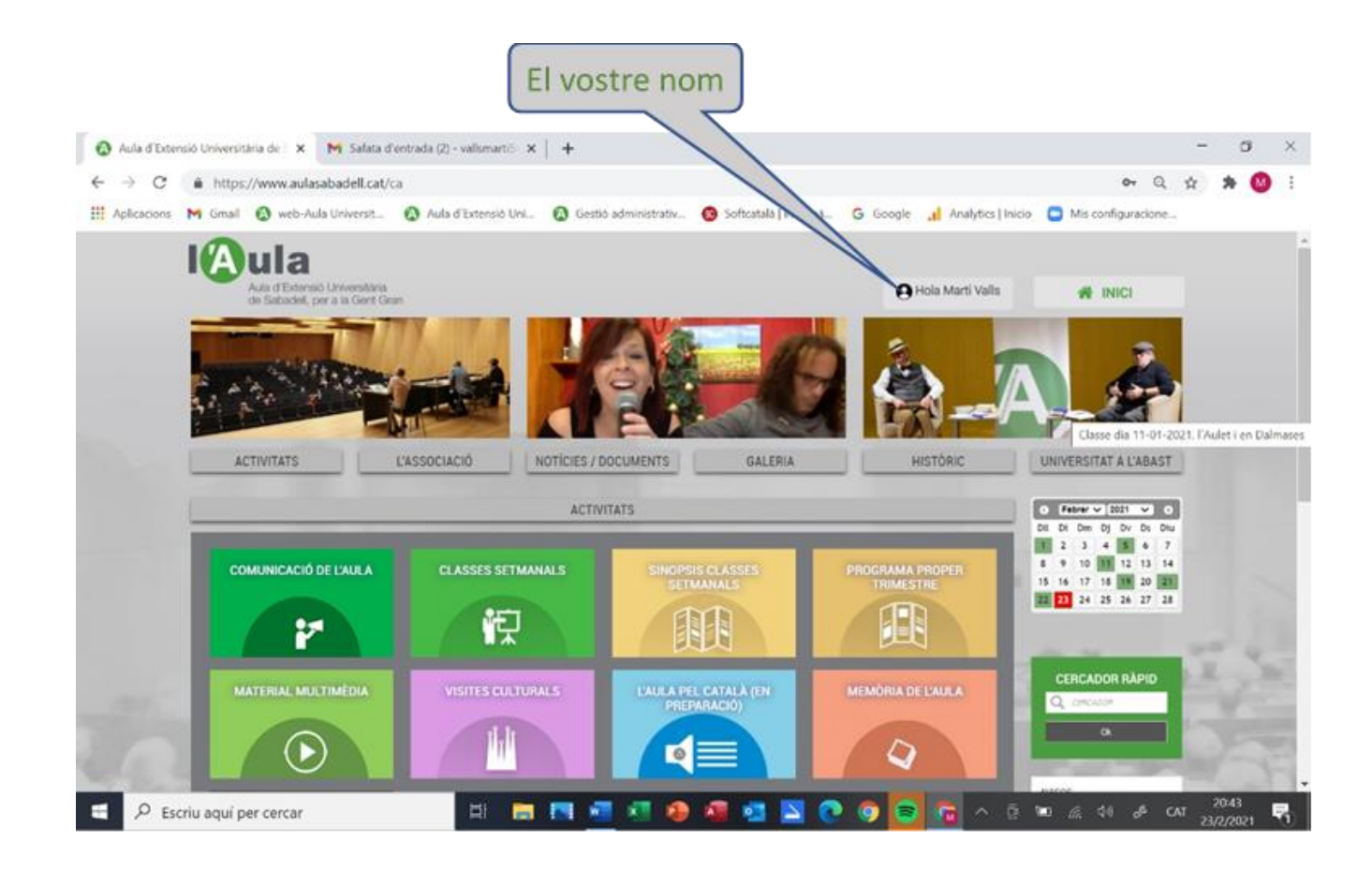

Si no us heu identificat correctament us sortirà el següent missatge:

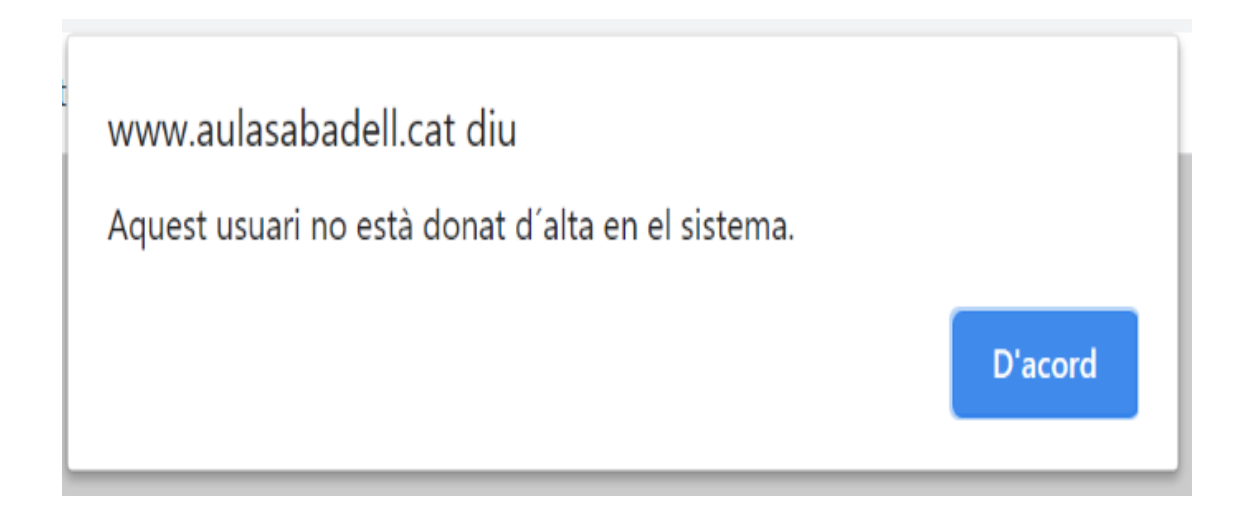

Això vol dir que o bé el NIF o bé el correu electrònic està malament. Cliqueu a D'acord i torneu a fer-ho verificant amb calma el vostre NIF i el vostre correu electrònic.

Si el problema persisteix truqueu per telèfon a l'aula (93 722 04 28 matins fins a les 13:00) per verificar i actualitzar aquestes dades i ho torneu a provar.

## **3. NOVA CONTRASENYA**

En clicar aquesta opció s'obre una finestra que us demana el NIF i el correu electrònic.

**IMPORTANT,** aquí heu de posar el correu electrònic que vau donar a l'AULA, en cas contrari us dirà que les dades no són correctes. Si això us passa contacteu amb l'Aula per correu electrònic o per telèfon (93 722 04 28 matins fins a les 13:00) per verificar les dades i rectificar el que calgui. Després ja podreu tornar a demanar una nova contrasenya.

| Dades                         | d'identificació del Soci                           |
|-------------------------------|----------------------------------------------------|
| NIF (*)                       |                                                    |
| (*) Cal informar el NIF sense | e espais, punts, ni guions. Per exemple: 12345678Z |
| Correu Electrònic             |                                                    |
|                               | Enviar Tornar                                      |
|                               |                                                    |

Un cop incorporat el vostre NIF i el vostre correu electrònic correcte rebreu a la vostra bústia un correu electrònic informant de la contrasenya que se us ha assignat.

#### Aquí teniu una mostra del correu electrònic que rebreu amb la nova contrasenya:

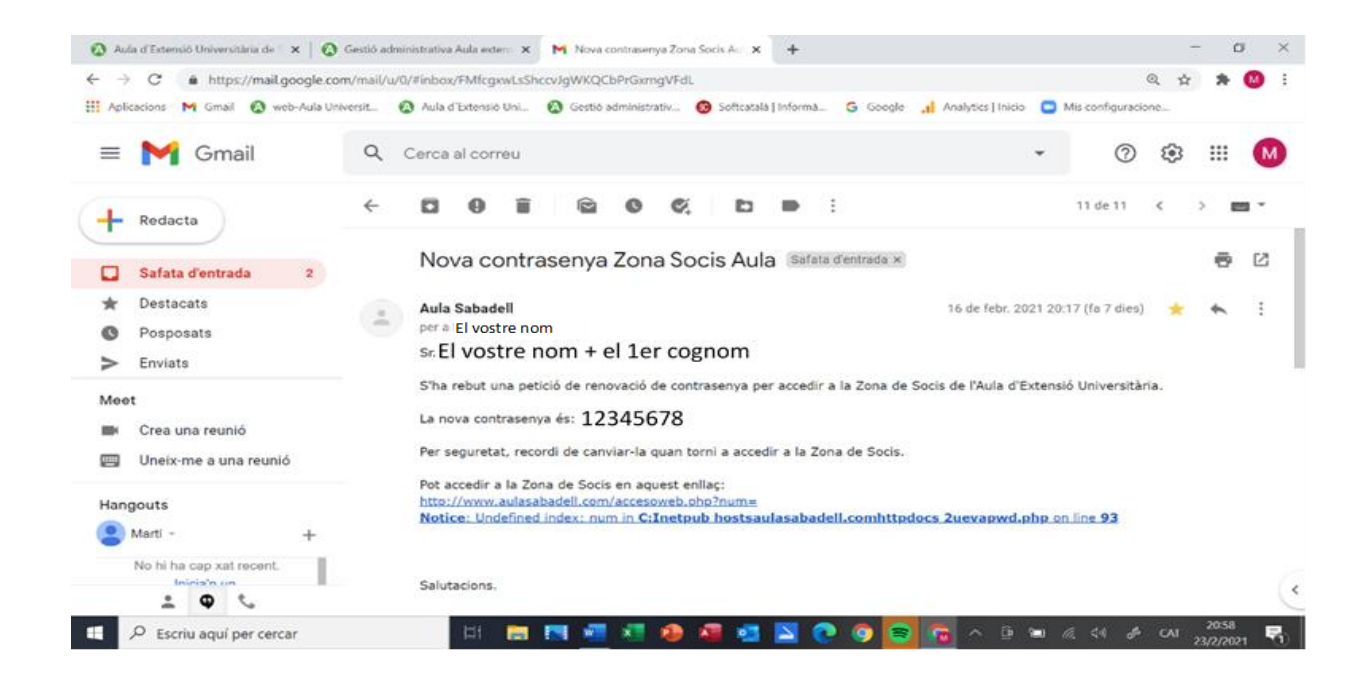

L'enllaç que hi ha al final del correu electrònic (de color blau) us porta a les vostres dades personals que hi ha informades a l'Aula perquè les pugueu verificar, si així ho voleu fer, però no és obligatori.

Un cop ja teniu la nova contrasenya ja podeu iniciar la identificació a la pàgina web (<u>punt 1</u>, pàgina 6)

En el punt 1, quan torneu de nou a la identificació amb el vostre NIF i la nova contrasenya informada en el correu electrònic que heu rebut, se us obrirà una nova pantalla on us demanarà si voleu actualitzar la nova contrasenya. Cliqueu

Actualitzar la contrasenya

Si voleu canviar la contrasenya que us ha proporcionat el correu electrònic, aneu a la pàgina següent.

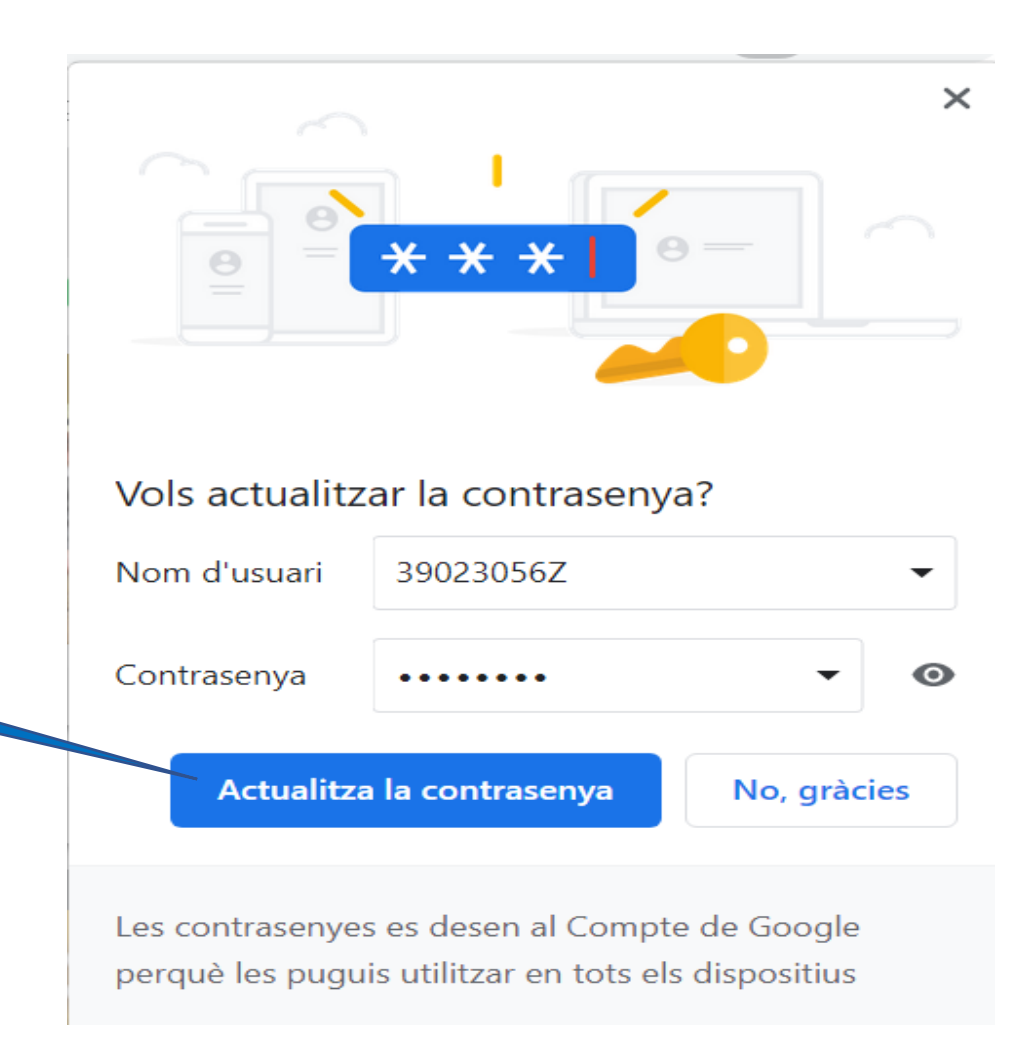

## **4- CANVIAR LA CONTRASENYA**

El vostre nom ja apareix a la capçalera de la web i, si us hi poseu a sobre, s'obre l'opció de CANVIAR LA CONTRASENYA. Si cliqueu aquesta opció podreu posar la contrasenya que més us convingui i que sigui fàcil de recordar.

On diu "Contrasenya antiga" heu de posar la que us ha donar el correu electrònic o la que teníeu fins ara.

|                     | Canvi de contrasenya    |  |
|---------------------|-------------------------|--|
| A Hole Marti Valla  | <b>Usuari</b> 39023056Z |  |
| HOIA WIAI LI VAIIS  | Contrasenya antiga      |  |
| CANVIAR CONTRASENYA | Nova contrasenya        |  |
| SORTIR              | Repetir contrasenya     |  |
|                     | Capyiar Capsellar       |  |
|                     | Canviar Canceriar       |  |
|                     |                         |  |

## B- A l'accedir a una activitat privada.

Si no us heu identificat a la pàgina principal de la web i voleu entrar a una àrea privada exclusiva pels socis, us demanarà que us identifiqueu quan cliqueu a

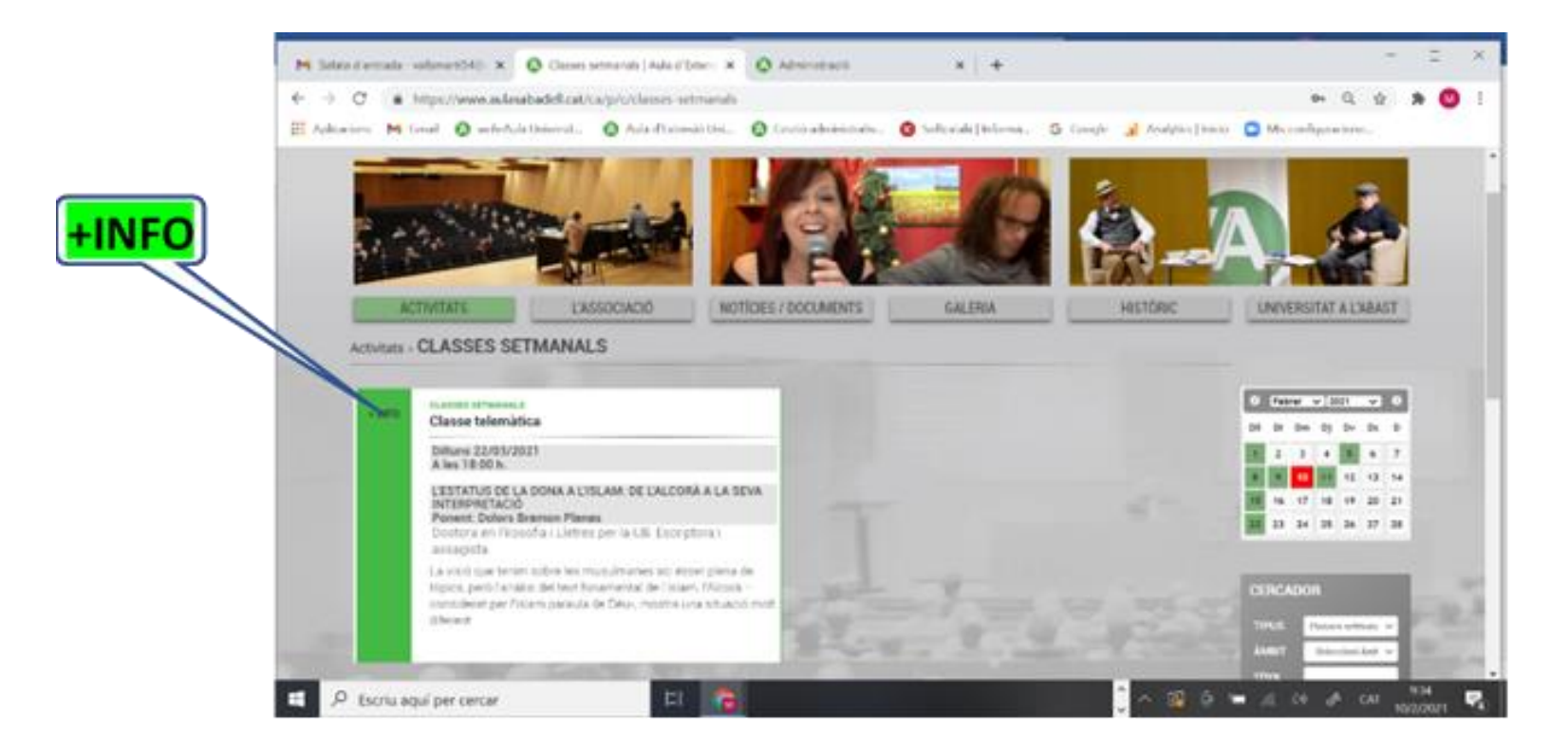

Aquí s'obrirà la finestra adjunta on cal que us identifiqueu per entrar a l'àrea privada pels socis.

| AREA PRIVADA EXCLUSI<br>Per accedir al contingut n | <b>/A PELS SOCIS</b><br>ecessites unes credencials facilitades per l'entitat |
|----------------------------------------------------|------------------------------------------------------------------------------|
| NIF: *                                             | MASTER                                                                       |
| Contrasenya: *                                     |                                                                              |
| * Camps obligatoris                                | Iniciar sessió                                                               |
| RECORDAR CONTRASENYA                               |                                                                              |
| NOVA ALTA                                          |                                                                              |

Si encara no us heu donat d'alta o no recordeu la vostra contrasenya, torneu a la <u>pàgina 5</u> i seguiu els passos informats.

# Per a qualsevol incidència o dubte contacteu amb l'AULA mitjançant:

- Correu electrònic: <u>AULASABADELL@HOTMAIL.COM</u> i ens posarem en contacte amb vosaltres tant aviat com puguem.
- **Telèfon:** 93 722 04 28 matins de 10 a 13:00

Us recordem que aquest tutorial també el trobareu a la pàgina web de l'Aula dins de l'activitat "Material Multimèdia".